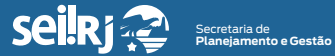

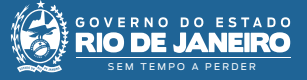

Procedimento Operacional Padrão - POP

## POP 8 - Alterar cargo de usuário cadastrado no SEI-RJ

1.1 - Alterar o cargo de usuário

1 - No menu principal, clique em Administração, Usuários, Listar:

| Administração         | • | Assinaturas das Unidad | es |          |  |
|-----------------------|---|------------------------|----|----------|--|
| Controle de Processos |   | Contatos               | •  |          |  |
| Iniciar Processo      |   | Grupos Institucionais  | •  |          |  |
| Retorno Programado    |   | Hipóteses Legais       | •  |          |  |
| Pesquisa              |   | Unidades               |    |          |  |
| Base de Conhecimento  |   | Usuários               |    | Listar   |  |
| Textos Padrão         |   | Usuários Externos      |    | Reativar |  |
| Modelos Favoritos     |   |                        | ,  |          |  |

1\* Clique em "Listar".

2- Na tela exibida, localize o cadastro que deseja alterar:

| Usuár<br>Órgã <u>o</u> :<br>Todos | ios       | Sigla:      | Nome:<br>usuario     |             | Pesquisar Imprimir Eecha                   |
|-----------------------------------|-----------|-------------|----------------------|-------------|--------------------------------------------|
| 2 :0                              |           | ≑ Sigla     | Nome                 | \$ Órgao    | Lista de Usuários (10 registros):<br>Ações |
|                                   | 100002042 | CORFIN      | usuarioteste51       | TREINAMENTO | 🖻 🛃 🧐                                      |
|                                   | 100002032 | testesei123 | Usuario de Teste 123 | TREINAMENTO | 🖸 🌌 🧐                                      |
|                                   | 100002144 | usuario1    | usuario1             | TREINAMENTO | 🗋 📓 🔞                                      |
|                                   | 100004739 | usuario10   | usuario10            | TREINAMENTO | 🗖 🌌 🧐                                      |
|                                   | 100004740 | usuario11   | usuario11            | TREINAMENTO | 🖻 🌌 🧐                                      |
|                                   | 100004741 | usuario12   | usuario12            | TREINAMENTO | 🗋 📝 🧐                                      |
|                                   | 100004742 | usuario13   | usuario13            | TREINAMENTO | 🗋 📝 🧐                                      |
|                                   | 100004743 | usuario14   | usuario14            | TREINAMENTO | 🗋 📝 🧐                                      |
|                                   | 100004744 | usuario15   | usuario15            | TREINAMENTO | 🖻 📝 🧐                                      |
|                                   |           |             | 1.0                  |             |                                            |

## <sup>2\*</sup> Digite o nome do usuário que deseja localizar.

3- Em "Ações", clique no ícone "Alterar Usuário" 📝 :

| Usuários                 |             |                      |             |                                            |
|--------------------------|-------------|----------------------|-------------|--------------------------------------------|
| Órgã <u>o</u> :<br>Todos | Sigla:      | Nome:<br>usuario     |             | Pesquisar (mprimir) (Eechar)               |
| <b>⊘</b> ‡10             | 🛊 Sigla     | \$ Nome              | ‡ Órgao     | Lista de Usuários (10 registros):<br>Ações |
| 100002042                | CORFIN      | usuarioteste51       | TREINAMENTO | D 2 3                                      |
| 100002032                | testesei123 | Usuario de Teste 123 | TREINAMENTO | 🖸 📝 🤕                                      |
| 100002144                | usuario1    | usuario1             | TREINAMENTO | 🗋 📝 🥑                                      |
| 100004739                | usuario10   | usuario10            | TREINAMENTO | 🗋 📝 🤕                                      |
| 100004740                | usuario11   | usuario11            | TREINAMENTO | 🗋 🖻 🥑                                      |
| 100004741                | usuario12   | usuario12            | TREINAMENTO | 🖸 📝 🤕                                      |
| 100004742                | usuario13   | usuario13            | TREINAMENTO | 🖸 📝 🥑                                      |
| 100004743                | usuario14   | usuario14            | TREINAMENTO | 🖸 📝 🤕                                      |
| 100004744                | usuario15   | usuario15            | TREINAMENTO | 🖻 🖻 🥑                                      |
| 100002712                | usuario2    | usuario2             | TREINAMENTO | 🖸 📝 🥑                                      |

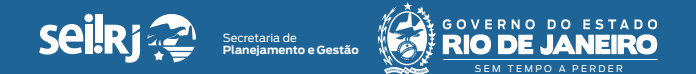

4 - Na tela exibida, clique no ícone "Alterar Dados do Contato Associado" 🗾:

| Alterar Usuário                                                                                                    |           |
|----------------------------------------------------------------------------------------------------|-----------|
| Códigos         Contato Associado           SiP:         Sigla:           Cólyum         Colifinition           Organ         unarticitatión | lar<br>4* |
| 🗆 Ativar recursos de acessibilidade 🧑                                                                                                    |           |

4\* Clique em "Alterar Dados do Contato Associado".

Importante: O bloqueador de Pop-ups precisa estar desativado.

**5** - A tela "Alterar Contato" será exibida. Confirme o "Gênero" e em seguida, no campo "Cargo", efetue a alteração desejada selecionando na lista o cargo pretendido para o usuário:

| Alterar Contato              |                   |                 |               |                        |        |          |      |
|------------------------------|-------------------|-----------------|---------------|------------------------|--------|----------|------|
|                              |                   |                 |               |                        | Salvar | Gancelar |      |
| Tipo:                        |                   |                 |               |                        |        |          |      |
| Usuários TREINAMENTO         |                   |                 |               |                        | v      |          |      |
| Materia                      | Side              |                 |               |                        |        |          |      |
| Ratureza                     | CORFIN            |                 |               |                        |        |          |      |
| Pessoa Fisica                | Nome:             |                 |               |                        |        |          |      |
| Pessoa Jurídica              | usuarioteste51    |                 |               |                        |        |          |      |
| Pessoa Jurídica Associada:   |                   |                 |               |                        |        |          |      |
| Treinamento                  |                   |                 | 🗹 Us          | sar endereço associado |        |          |      |
| Enderero                     |                   |                 |               |                        |        |          |      |
| Ax. Erasmo Braga, 118        |                   |                 |               |                        |        |          |      |
| Complemento:                 |                   |                 | Bairro        |                        |        |          |      |
|                              |                   |                 | Centre        | 0                      |        |          |      |
| Pais:                        | Estado: Cidade:   |                 | CEP:          |                        |        |          |      |
| Brasil                       | RJ Rio de Janeiro |                 | 20020         | 0-000                  |        |          |      |
| Gánara                       | Cargo:            |                 |               |                        |        |          | - 1* |
|                              | Superintendente   |                 |               |                        | × 🔸    |          | - 2* |
| <ul> <li>Feminino</li> </ul> | Tratamento        | Vocativo        |               |                        |        |          |      |
| Masculino                    | Ao Senhor         | Senhor Supe     | erinten dente |                        |        |          |      |
| CPF:                         | RG                | Órgão Expedidor |               | Data de Nascimento:    |        |          |      |
| 042.789.907-90               |                   |                 |               |                        |        |          |      |
| Matricular                   | 048               | Talafona Fivo   |               | Telefone Calular       |        |          |      |
| 19317503                     |                   | 2334-9560       |               |                        |        |          |      |
| Nimaro do Dassanorte:        | Daia da Emissilo  |                 |               |                        |        |          |      |
|                              | ×                 |                 |               |                        |        |          |      |
| 5 A                          |                   |                 |               |                        |        |          |      |
| E-mail                       |                   |                 |               |                        |        |          |      |
| Observator                   |                   |                 |               |                        |        |          |      |
| our rever                    |                   |                 |               |                        |        |          |      |
|                              |                   |                 |               |                        |        |          |      |
|                              |                   |                 |               |                        | Ψ.     |          |      |

<sup>1</sup>\* Confirme o "Gênero" do usuário; <sup>2</sup>\* Faça a alteração desejada no campo "Cargo".

6 - Clique no botão "Salvar" para alterar e fechar a tela "Alterar Contato":

| Alterar Contato                 |                           |                 |                   |                           |   | -           |
|---------------------------------|---------------------------|-----------------|-------------------|---------------------------|---|-------------|
| Tipo:<br>Usuários TREINAMENTO   |                           |                 |                   |                           | v | Sara Zarran |
| Natureza                        | Sigle:<br>CORFIN          |                 |                   |                           |   |             |
| essoa Fisica<br>Pessoa Juridica | Nome:<br>usuarioteste51   |                 |                   |                           |   |             |
| Pessoa Jurídica Associada:      |                           |                 |                   |                           |   |             |
| Treinamento                     |                           |                 |                   | 🗹 Usar endereço associado |   |             |
| Endereço:                       |                           |                 |                   |                           |   |             |
| Ax: Erasmo Braga,118            |                           |                 |                   |                           |   |             |
| Complemento:                    |                           |                 |                   | Bairro                    |   |             |
|                                 |                           |                 |                   | Centro                    |   |             |
| Pais:                           | Estado: Cidade:           |                 |                   | CEP:                      |   |             |
| Drase                           | No de valieiro            |                 |                   | 200201000                 |   |             |
| Género                          | Cargo:<br>Superintendente |                 |                   |                           | Ý | 1           |
| <ul> <li>Feminino</li> </ul>    | Tratamanto                |                 | Vocativo          |                           |   |             |
| Masculino                       | Ao Senhor                 |                 | Senhor Superinten | idente                    |   |             |
| CPE                             | RG                        | Óraão Expedidor |                   | Data de Nascimento        |   |             |
| 042.789.907-90                  |                           |                 |                   |                           |   |             |
| Matricula:                      | OA8                       | Telefone Fixe   |                   | Telefone Celular:         |   |             |
| 19317603                        |                           | 2334-9560       |                   |                           |   |             |
| Número do Passaporte:           | País de Emissão:          |                 |                   |                           |   |             |
|                                 | ×                         |                 |                   |                           |   |             |
| E-mail:                         |                           |                 |                   |                           |   |             |
| arveii valnizio@gmail.com       |                           |                 |                   |                           |   |             |
| Observação:                     |                           |                 |                   |                           |   |             |
|                                 |                           |                 |                   |                           |   |             |
|                                 |                           |                 |                   |                           |   |             |

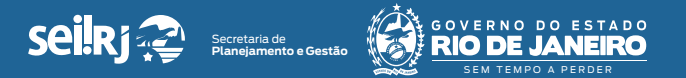

7 - Na tela "Alterar Usuário", clique novamente em "Salvar" para confirmar a alteração:

| Alterar Usuário                     | ţ                          | 7     |
|-------------------------------------|----------------------------|-------|
|                                     | <u>S</u> alvar <u>C</u> an | celar |
| Códigos Contato Associado           |                            |       |
| SIP: Sigle:<br>10002042 CORFIN      | 1                          |       |
| Origem: Nome:<br>usuarioteste51     |                            |       |
| Ativar recursos de acessibilidade 🧿 |                            |       |

7\* Clique em "Salvar" para confirmar a alteração.

Pronto! O cargo foi alterado.

Importante: No SEI-RJ não é possível assinar documentos, sem que antes o cargo do usuário esteja preenchido no cadastro.

Resultado esperado - Cargo do usuário alterado.